### **ADF Code Corner**

89. How-to conditionally switch model driven LOV in ADF forms and tables

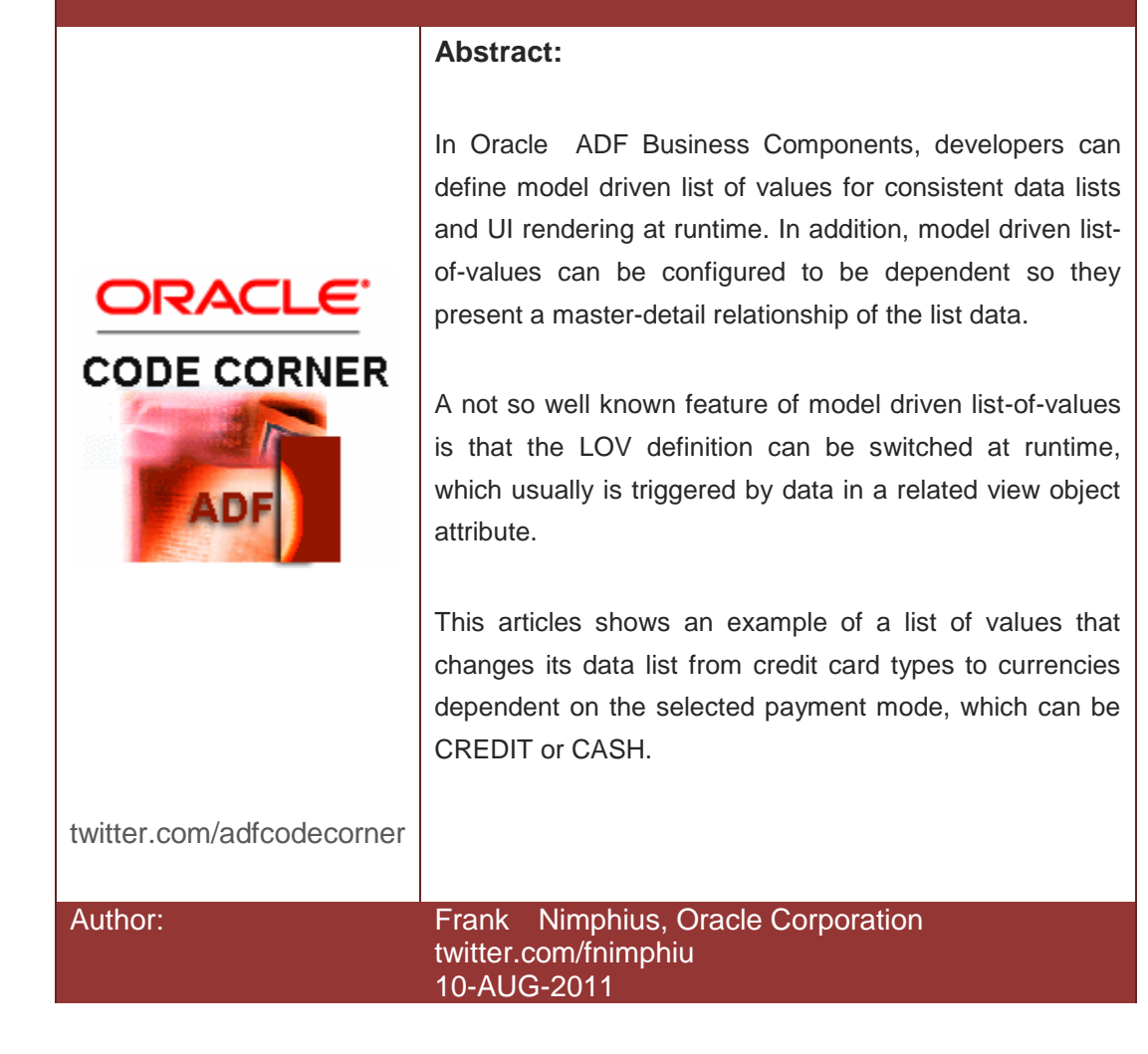

Oracle ADF Code Corner is a loose blog-style series of how-to documents that provide solutions to real world coding problems.

Disclaimer: All samples are provided as is with no guarantee for future upgrades or error correction. No support can be given through Oracle customer support.

Please post questions or report problems related to the samples in this series on the OTN forum for Oracle JDeveloper: <u>http://forums.oracle.com/forums/forum.jspa?forumID=83</u>

### Introduction

Some use cases require a list of values to show different list data based on an external condition. In the example created for this article, the condition is the value of the *PaymentId* attribute, which, if set to 1, means a customer pays cash, and, if set to 2, that a customer pays with credit card.

Dependent on the type of payment chosen for an order, the list of values shows a list of accepted currencies or a list of accepted credit cards to choose from. The database schema used in this sample is **ADF Summit**, which you can download from here:

http://download.oracle.com/otn\_hosted\_doc/jdeveloper/11gdemos/SummitADF/SummitADFV1\_0\_08072011.zip

The ADF Summit schema can be installed on the Oracle XE and enterprise database.

The image below shows an order table with a list-of-values defined for the **PaymentType** column. The LOV data, as explained before, depends on the value of the **PaymentId** column. This means that the data – currencies or credit cards – displayed in the LOV changes on a row-by-row basis.

| Form | Table      |          |                    |                           |
|------|------------|----------|--------------------|---------------------------|
| d    | CustomerId | PaymentT | Search and Select: | PaymentDetail             |
| 97   | 201        | 2        | ≥ Search           | Advance                   |
| 98   | 202        | 1        | Match 🔘 All 🦳 An   |                           |
| 99   | 203        | 2        | Id                 |                           |
| 100  | 204        | 2        | CardName           |                           |
| 101  | 205        | 2        |                    |                           |
| 102  | 206        | 1        |                    | Search) Res               |
| 103  | 208        | 1        | Id                 | CardName                  |
| 104  | 208        | 2        | AMEX               | American Express          |
| 105  | 209        | 2        | VISA               | VISA                      |
| 106  | 210        | 2        | BIFUE              | Carte Bleue               |
| 107  | 211        | 2        | MASTER             | Master Card International |
| 108  | 212        | 2        | JCB                | Japan Credit Bureau       |
| 100  | 213        | 2        |                    |                           |
| 109  | 213        | 1        |                    |                           |
| 110  | 214        | 1        |                    |                           |
|      | 204        | 1        |                    |                           |
| 112  | 210        | 2        |                    |                           |
| 113  | 202        | 1        |                    |                           |
| 114  | 202        | 1        |                    |                           |
| 115  | 202        | 1        |                    |                           |
| 116  | 202        | 1        | •                  | III                       |
| 117  | 202        | 1        |                    |                           |
| 118  | 206        | 1        |                    | OK Car                    |
|      |            |          |                    | (dd)                      |

### ADF CODE CORNERHow-to conditionally switch model driven LOV in ADFforms and tables

The image above shows the list-of-values for a **PaymentId** value of 2 (credit card). The image below shows the same LOV for a PaymentId value of 1 (cash). Instead of showing the payment id values, I could have used a single select one choice, which I did not for clarity reasons.

| d   | CustomerId | PaymentTypeId | PaymentDetail                                                                                                    | DateOrdered     |      | DateShipped               |     | SalesRepId | Total | OrderFilled |        |
|-----|------------|---------------|----------------------------------------------------------------------------------------------------|-----------------|------|---------------------------|-----|------------|-------|-------------|--------|
| 97  | 201        | 2             | Q                                                                                                    | 6/12/2011       | 陸    | 6/14/2011                 | - B | 12         | 84000 | Y           |        |
| 8   | 202        | 1             | Search an                                                                                                    | nd Select: Payı | ment | Detail                    |     |            |       |             |        |
| 99  | 203        | 2             |                                                                                                    |                 |      |                           |     |            |       |             |        |
| 100 | 204        | 2             | ⊻ Searc                                                                                                    | n               |      |                           |     |            |       | Ag          | Ivance |
| 101 | 205        | 2             | Match (                                                                                                    | All O Any       |      |                           |     |            |       |             |        |
| 102 | 206        | 1             | Isc                                                                                                    |                 |      |                           |     |            |       |             |        |
| 103 | 208        | 1             | Territory                                                                                                    | /               |      |                           |     |            |       |             |        |
| 04  | 208        | 2             | Currency                                                                                                    | /               |      |                           |     |            |       |             |        |
| 05  | 209        | 2             |                                                                                                    |                 |      |                           |     |            |       | Search      | Res    |
| 06  | 210        | 2             | The second second secon |                 |      | Tamitan                   |     |            |       |             | J      |
| 07  | 211        | 2             | FURO                                                                                                    |                 |      | Furopean Unic             | ND. |            |       |             |        |
| 00  | 211        | 2             | ARS                                                                                                    |                 |      | Argentina                 | /// |            |       |             |        |
| 08  | 212        | 2             | AUD                                                                                                    |                 |      | Australia                 |     |            |       |             |        |
| 09  | 213        | 2             | RUB                                                                                                    |                 |      | Russia                    |     |            |       |             |        |
| 10  | 214        | 1             | GBP                                                                                                    |                 |      | Great Brittain            |     |            |       |             |        |
| .11 | 204        | 1             | INR                                                                                                    |                 |      | India                     |     |            |       |             |        |
| 12  | 210        | 2             | BRL                                                                                                    |                 |      | Brazilia<br>United States |     |            |       |             |        |
| 13  | 202        | 1             | CAD                                                                                                    |                 |      | Cannada                   |     |            |       |             |        |
| 14  | 20.2       | 1             | CNY                                                                                                    |                 |      | China                     |     |            |       |             |        |
|     | 202        | -             | DKK                                                                                                    |                 |      | Denmark                   |     |            |       |             |        |
| .15 | 202        | 1             | HKD                                                                                                    |                 |      | Hong Kong                 |     |            |       |             |        |
| 16  | 202        | 1             | JPY                                                                                                    |                 |      | Japan                     |     |            |       |             |        |
| 17  | 202        | 1             | SGD                                                                                                    |                 |      | Singapore                 |     |            |       |             |        |
| 18  | 206        | 1             | ZAR                                                                                                    |                 |      | South Africa              |     |            |       |             |        |
| 19  | 206        | 1             | CHF                                                                                                    |                 |      | Switzerland               |     |            |       |             |        |
| 20  | 205        | 1             |                                                                                                    | III             | _    |                           |     |            |       |             |        |
| 20  | 200        | 1             |                                                                                                    |                 |      |                           |     |            |       |             |        |

In the following, this article explains how the use case of varying data lists can be implemented declaratively using model driven list-of-values, which I think is a great proof point for how ADF simplifies web development, as the same use case would require many lines of code to be written in other programming languages or frameworks.

The Oracle JDeveloper 11.1.1.4 example workspace used in this article can be downloaded as sample 089 from the ADF Code Corner website:

http://www.oracle.com/technetwork/developer-tools/adf/learnmore/index-101235.html

#### Database

The default **ADF Summit database schema** needs to be patched for this used article, for two tables, *S\_CREDIT\_CARDS* and *S\_CURRENCIES* to be added. The *S\_ORD* table that holds orders also needs to be enhanced with an additional *PAYMENT\_DETAIL* column.

The sample download contains a SQL script that you can run against the **SUMMIT\_ADF** schema to create these changes. The script is in the **SUMMIT\_ADF\_SCHEMA-PATCH** folder of the sample workspace.

#### ADF CO<u>DE CORNER</u>

| Connections × Reports ×                                                                                                    | S_ORD × adfSummit ×                                                                                                    |  |
|----------------------------------------------------------------------------------------------------|----------------------------------------------------------------------------------------------------|--|
| 🕂 🕅 🏹                                                                                                    | olumns Data   Constraints   Grants   Statistics   Triggers   Flashback   Dependencies   Details   Partitions   Indexes   SQL                                                                                                    |  |
| Connectors         adSummit           adSummit         adSummit           adSummit         Source           adSummit         Source           adSummit         Source           adSummit         Source           adSummit         Source           adSummit         Source           adSummit         Source           adSummit         Source           adSummit         Source           adSummit         Source           addition         Source           addition | Johnne Data Constraints   Statistics Triggers   Flashback   Dependencies   Details   Partitions   Indexes   SQL.         Image: Source   Discourse   Discourse   Disc |  |
| ter-time Packages                                                                                                    |                                                                                                    |  |

The image below shows the ADF Summit schema with the patch script installed.

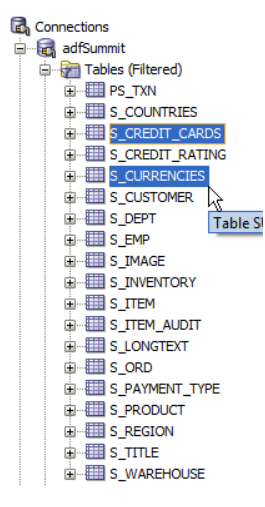

The ADF Summit *S\_PAYMENT\_TYPE* table knows of two values, CASH and CREDIT for which we need to create list of values for an ADF Business Components view object.

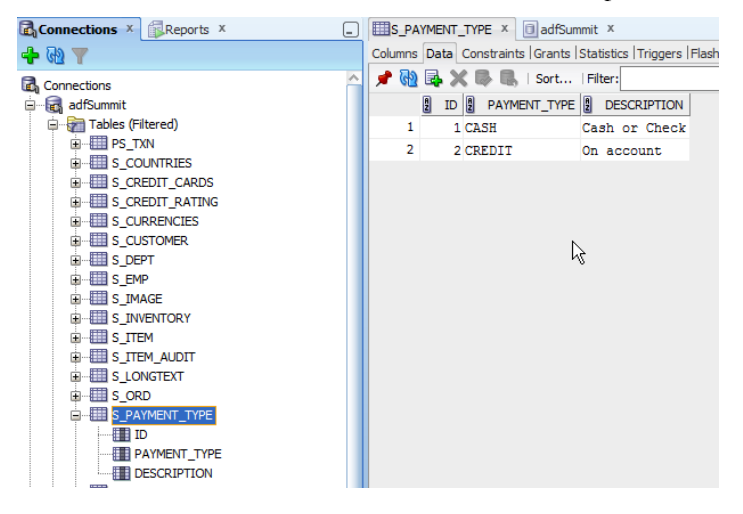

#### ADF BC Model

As shown in the image below, an ADF Business Components model needs to be created for the three tables *S\_ORD*, *S\_CURRENCIES* and *S\_CREDIT\_CARDS*. Only the *S\_ORD* view object is later exposed to application developers. The other two entity objects and view objects are used internally to populate the LOV.

| 🚖 Create Business Compor                                                                                            | nents from Tables - Step 1 of 6                                                                                                    |
|----------------------------------------------------------------------------------------------------|----------------------------------------------------------------------------------------------------|
| Entity Objects                                                                                                    |                                                                                                    |
| Entity Objects     Updatable View Objects     Read-Only View Objects     Application Module     Diagram     Summary | Specify the package to contain your new entity objects and associations. Package: [adf.sample.model Prowse Package: [adf.sample.model Prowse Priter the types of schema objects to display as available, then select the schema object(s) and dick '>' to create entity objects. Schema: [SuMMIT_ADF Type Filter: OFF Filter Types Schema: [SuMMIT_ADF Schema: [SuMMIT_ADF Schema: [Schema: [Sch |
| < >>>                                                                                                    | Entity Name:                                                                                                    |
| Help                                                                                                    | < Back Next > Einish Cancel                                                                                                    |

The ADF Business Component model is built choosing **New | Business Tier | ADF Business Components | Business Components from Tables** from the context menu that opened by a right mouse click onto the Model project for an application that was created using the Fusion Web Application (ADF) template. In the opened wizard, a database connection needs to be defined to access the ADF Summit schema - summit\_adf.

After creating the entities, which is shown in the image above, view objects are created for each entity. The application module then is edited to only expose the *S\_ORD* view object. The view object instance in the example also was renamed to **AllSummitOrders**.

| SOrdView.xml           | AppModule.xml                                                                                                    |          | 6 |
|------------------------|----------------------------------------------------------------------------------------------------|----------|---|
|                        |                                                                                                    | (        | ٥ |
| Seneral<br>Data Model  | Data Model Components                                                                                                    |          |   |
| ava<br>38 Session Bean | Select a view object from the tree of available view objects, select the instance or application module to be its parent in the data model tree, and click >' to create a named instance of object in the data model. | the view |   |
| ervice Interface       |                                                                                                    |          |   |
| onfigurations          | The data model contains a list of view object and view link instance. disnlaring master datal relationships                                                                                                    |          |   |
|                        | Available View Objects: Data Model: Subtyper                                                                                                    | s Edit   |   |
|                        | 영화 af sample-model Model         응 · · · · · · · · · · · · · · · · · · ·                                                                                                    |          |   |
|                        | New View Instance: SOrdView1 View Instance: AllSummitOrders                                                                                                    | 1        |   |
|                        | New View Link Instance: View Link Instance:                                                                                                    | 1        |   |
|                        | Vew Definition: <u>adf.sample.model.vo.SDrdVew</u><br>Vew Link Definition:                                                                                                    | 1.       |   |
|                        | Application Module Instances                                                                                                    |          |   |
| verview Source H       | History <                                                                                                    | 2        | 5 |

To create the model driven LOVs, the **SOrdView** view object is opened in the ADF Business Components editor, which is done by a double click on the view object definition in the JDeveloper Application Navigator.

| SOrdView.xml                    |                                      |                               |                            |                        |     |                                                                                                    | (                   | Ŧ |
|---------------------------------|--------------------------------------|-------------------------------|----------------------------|------------------------|-----|----------------------------------------------------------------------------------------------------|---------------------|---|
|                                 |                                      |                               |                            |                        |     |                                                                                                    | ?                   | ^ |
| General<br>Entity Objects       | Attributes                           |                               |                            |                        |     | Override S                                                                                                    | et Source Order     |   |
| Attributes                      | View object attribute                | es can be mappe               | d to entity attributes, ca | alculated or SQL-deriv | ed. | 🔶 Set Source Order                                                                                                   |                     |   |
| Query<br>Java<br>View Accessors | Name                                 |                               |                            | <b>.</b>               | Ð   | ) Optionally control the order in which the attributes appear in the associated XML and, if applicable, Java source. | 🕂 - 🖉 🗙             |   |
| List UI Hints                   | Name                                 | Type                          | Alias Name                 | Entity Usage           | In  | Attributes:                                                                                                    | -                   |   |
|                                 | 🖙 Id                                 | Number                        | ID                         | SOrd                   |     | Id(SOrd:ID)                                                                                                    |                     |   |
|                                 | CustomerId                           | Number                        | CUSTOMER_ID                | SOrd                   |     | DateOrdered(SOrd:DATE_ORDEDED)                                                                                       |                     |   |
|                                 | DateOrdered                          | Date                          | DATE_ORDERED               | SOrd                   |     | DateShipped(SOrd:DATE_SHIPPED)                                                                                       |                     |   |
|                                 | DateShipped                          | Date                          | DATE_SHIPPED               | SOrd                   |     | SalesRepId(SOrd:SALES REP ID)                                                                                        |                     |   |
|                                 | SalesRepId                           | Number                        | SALES_REP_ID               | SOrd                   |     | Total(SOrd:TOTAL)                                                                                                    |                     |   |
|                                 | Total                                | Number                        | TOTAL                      | SOrd                   |     | PaymentTypeId(SOrd:PAYMENT_TYPE_ID)                                                                                  |                     |   |
|                                 | PaymentTypeId                        | Number                        | PAYMENT_TYPE_ID            | SOrd                   |     | PaymentDetail(SOrd:PAYMENT_DETAIL)                                                                                   | election Up (Alt U  | h |
|                                 | OrderFilled                          | String                        | ORDER_FILLED               | SOrd                   |     | OrderFilled(SOrd:ORDER_FILLED)                                                                                       | election op (Alt-0) | 1 |
|                                 | PaymentDetail                        | String                        | PAYMENT_DETAIL             | SOrd                   |     |                                                                                                    |                     |   |
|                                 | Custom Propert     List of Values: P | ties: Payment<br>PaymentDetai | Detail                     |                        |     | Help OK Cancel                                                                                                    | + / ×               |   |

The image above shows how the order attributes in a generated view object can be changed using the **Set Source Order** button.

In the example, reordering is used to show the **PaymentTypeId** and the **PaymentDetail** columns next to each other.

To create the list-of-values, the **PaymentDetail** attribute is selected and the green plus icon that is next to the **List of Values: PaymentDetail** label pressed. To define the model driven list the green plus icon next to **List Data Source** is pressed in the **Create List of Values** dialog.

|                         | lues                                                                                             |
|-------------------------|--------------------------------------------------------------------------------------------------|
| ist of Values Name:     | CASH                                                                                             |
| Configuration           | IIT Hints                                                                                        |
|                         |                                                                                                  |
| object a view acce      | essor for the list data source, and then choose the list attribute that maps to the current view |
| List Data Source:       | <none specified=""></none>                                                                       |
| List <u>A</u> ttribute: |                                                                                                  |
| List Return Values      |                                                                                                  |
| Map any suppleme        | ental values that your list returns to the base view object (it always returns a value to the    |
| attribute for which     | n the list is defined).                                                                          |
| 🕂 🗙                     |                                                                                                  |
|                         |                                                                                                  |
| View Attribute          | List Attribute                                                                                   |
| View Attribute          | List Attribute                                                                                   |
| View Attribute          | List Attribute                                                                                   |
| View Attribute          | List Attribute                                                                                   |
| View Attribute          | List Attribute                                                                                   |
| View Attribute          | List Attribute                                                                                   |
| View Attribute          | List Attribute                                                                                   |
| View Attribute          | List Attribute                                                                                   |
| View Attribute          | List Attribute                                                                                   |
| View Attribute          | List Attribute                                                                                   |
| View Attribute          | List Attribute                                                                                   |
| View Attribute          | List Attribute                                                                                   |
| View Attribute          | List Attribute                                                                                   |

In the list of available view objects the **SCurrenciesView** is selected and moved to the list of selected **View Accessors**. This is how model driven list-of-values are created.

| 6 | Create List             | st of Values                                                                                                    | 23 |
|---|-------------------------|----------------------------------------------------------------------------------------------------|----|
|   | List of Values          | Name: CASH                                                                                                    |    |
|   | Configura               | 🥹 View Accessors                                                                                                |    |
|   | Select a v<br>object at | Select a view object or shared view instance and shuttle it to the selected list to<br>reate a view accessor.   |    |
|   | List <u>D</u> ata       |                                                                                                    |    |
|   | List <u>A</u> ttrib     | Available view Objects:     view Accessors:     Cott     Overnde       So adf.sample.model.Model     So crdView |    |
|   | List Retur              | G - @ adf.sample.model.vo                                                                                       | -  |
|   | Map any :<br>attribute  | ScurrenciesView                                                                                                 |    |
|   | + ×                     |                                                                                                    |    |
|   | View Attr               | <                                                                                                    |    |
|   |                         |                                                                                                    |    |
|   |                         |                                                                                                    |    |
|   |                         |                                                                                                    |    |
|   |                         | Name: SCurrenciesView2 Accessor Name: SCurrenciesView1 Definition: adf sample model v                           |    |
|   |                         | Help OK b Capel                                                                                                 |    |
|   |                         |                                                                                                    |    |
|   |                         |                                                                                                    |    |
|   |                         |                                                                                                    |    |
|   |                         |                                                                                                    |    |
|   | Help                    | OK Cancel                                                                                                    |    |

Next, as shown in the image below, the **PaymentDetail** attribute is mapped to the **Iso** attribute of the currencies view object. This ensures the currency ISO value of the selected list value is copied to the **PaymentDetail** attribute at runtime.

| 👈 Create List of Va                     | lues                                                                                                    |
|-----------------------------------------|----------------------------------------------------------------------------------------------------|
| List of Values <u>N</u> ame:            | CASH                                                                                                    |
| Configuration                           | JI Hints                                                                                                    |
| Select a view acce<br>object attribute. | ssor for the list data source, and then choose the list attribute that maps to the current view                        |
| List Data Source:                       | SCurrenciesView1                                                                                                    |
| List <u>A</u> ttribute:                 | Iso                                                                                                    |
| Map any suppleme<br>attribute for which | intal values that your list returns to the base view object (it always returns a value to the<br>the list is defined). |
| View Attribute                          | List Attribute                                                                                                    |
| PaymentDetail                           | lso                                                                                                    |
| Help                                    | OK Cancel                                                                                                    |

# ADF CODE CORNERHow-to conditionally switch model driven LOV in ADFforms and tables

It is important to note that the **List of Values Name** is chosen to be **CASH** to match with the payment type name for payment type Id 1. This way we don't need to further transform the payment type value to the name of a matching LOV.

| SOrdView.xml    |                                                                                                    |                   |                  |                                                                                                    |          |
|-----------------|----------------------------------------------------------------------------------------------------|-------------------|------------------|----------------------------------------------------------------------------------------------------|----------|
|                 |                                                                                                    |                   |                  |                                                                                                    |          |
| General         |                                                                                                    |                   |                  |                                                                                                    |          |
| Entity Objects  | Attributes                                                                                                    |                   | _                | 🖕 Create List of Values                                                                                     | x        |
| Attributes      | View object attribute                                                                                                    | s can be mappe    | d to entity      |                                                                                                    |          |
| Query           | (AB) 11                                                                                                    |                   | -                | List of Values Name: CASH                                                                                   |          |
| Java            |                                                                                                    |                   | -                | Configuration UI Hints                                                                                      |          |
| View Accessors  |                                                                                                    |                   |                  |                                                                                                    |          |
| List UI Hints   | Name                                                                                                    | Type              | Alias Ni         | Default List Type: Input Text with List of Values                                                           | -        |
|                 | id and its and its and | Number            | ID               | Display Attributes                                                                                          |          |
|                 | Customerid                                                                                                    | Number            | CUSTON<br>DATE O | Select display attributes for the list of values and combo box. Optionally show a subset in the combo box   |          |
|                 | DateOrdered                                                                                                    | Date              | DATE O           | (multiple values are separated by white space).                                                             |          |
|                 | SalesRenId                                                                                                    | Number            | SALES P          | Available: Selected:                                                                                        |          |
|                 | Total                                                                                                    | Number            | TOTAL            | Currency                                                                                                    |          |
|                 | PaymentTypeId                                                                                                    | Number            | PAYMEN           | 150<br>Territory                                                                                            | T        |
|                 | PaymentDetail                                                                                                    | String            | PAYMEN           |                                                                                                    | <b>I</b> |
|                 | OrderFilled                                                                                                    | String            | ORDER            |                                                                                                    |          |
|                 |                                                                                                    |                   |                  | Show in Combo Box: All 👻 🛛 🗣                                                                                |          |
|                 |                                                                                                    |                   |                  | List Sparsh                                                                                                 |          |
|                 | Custom Proper                                                                                                    | ties: Payment     | Detail           | Table Scott Parises all provide and the                                                                     |          |
|                 |                                                                                                    |                   | - 1              | indude search Region: All Queryable Attributes                                                              | 1        |
|                 | List of Values: P                                                                                                    | aymentDetai       | - I              | Query List Automatically                                                                                    |          |
|                 | Enable this attribute                                                                                                    | to display a list | of values t      | Choice List Options                                                                                         |          |
|                 |                                                                                                    |                   |                  | ✓ Query Limit: 10                                                                                           |          |
|                 |                                                                                                    |                   |                  | Most Recently Lised Count:                                                                                  |          |
|                 |                                                                                                    |                   |                  |                                                                                                    |          |
|                 |                                                                                                    |                   |                  | Eliter Combo Box Using: <pre></pre> <pre></pre> <pre></pre> <pre></pre> <pre></pre> <pre></pre> <pre></pre> |          |
| Overview Source | History <                                                                                                    |                   |                  | Include "No Selection" Item: Blank Item (First of List)                                                     |          |
|                 | [1.1.500.7]                                                                                                    |                   |                  |                                                                                                    |          |
| Imessages - Log |                                                                                                    |                   |                  | Help OK Can                                                                                                 | icel     |
|                 |                                                                                                    |                   |                  |                                                                                                    |          |

Next, a second LOV needs to be created for the same attribute – *PaymentDetail* – but this time for the CREDIT payment type.

|   | b Create Lis             | t of Values                                                                                                    | 23   |
|---|--------------------------|----------------------------------------------------------------------------------------------------|------|
|   | List of Values           | Name: CREDIT                                                                                                   |      |
|   | Configura                | View Accessors                                                                                                 |      |
|   | Select a v<br>object att | Select a view object or shared view instance and shuttle it to the selected list to<br>create a view accessor. | view |
|   | List <u>D</u> ata        | Ausibhle View Objecter                                                                                         | -    |
|   | List <u>A</u> ttrib      | Available view Objects. View Accessors: Edit Overhoe                                                           |      |
| F | List Retur               | ⊡                                                                                                    |      |
|   | Map any s<br>attribute   | SurrenciesView                                                                                                 | e    |
|   | + ×                      |                                                                                                    |      |
|   | View Attr                | ٩                                                                                                    |      |
|   |                          |                                                                                                    |      |
|   |                          |                                                                                                    |      |
|   |                          | Name: SCreditCardsView2 Accegsor Name: SCreditCardsView1                                                       |      |
|   |                          | Definition: adf.sample.model.v                                                                                 |      |
|   |                          | Help OK Cancel                                                                                                 |      |
|   |                          |                                                                                                    |      |
|   |                          |                                                                                                    |      |
|   |                          |                                                                                                    |      |
|   | Help                     | OK Car                                                                                                    | ncel |

In both cases, the LOV is built as **Input Text with List of Values**. Note that you cannot have two different list types.

| 💩 Create List of Val                                          | lues                                                                                                    |
|---------------------------------------------------------------|----------------------------------------------------------------------------------------------------|
| List of Values <u>N</u> ame:                                  | CREDIT                                                                                                    |
| Configuration                                                 | JI Hinte                                                                                                    |
| Select a view acce<br>object attribute.                       | ssor for the list data source, and then choose the list attribute that maps to the current view                      |
| List <u>D</u> ata Source:                                     | SCreditCardsView1                                                                                                    |
| List <u>A</u> ttribute:                                       | Id                                                                                                    |
| List Return Values<br>Map any suppleme<br>attribute for which | ntal values that your list returns to the base view object (it always returns a value to the it he list is defined). |
| View Attribute                                                | List Attribute                                                                                                    |
| PaymentDetail                                                 | Id                                                                                                    |
|                                                               |                                                                                                    |
| Help                                                          | OK Cancel                                                                                                    |

The **List of Values Name** is set to **CREDIT** and the **PaymentDetail** attribute is mapped to the Id value of the **CreditCard** view object. This time, at runtime, when selecting a value of the LOV, the payment detail attribute is updated with the abbreviation of a credit card.

| 🆕 Create List of Values                         |                                   | ×                                     |
|-------------------------------------------------|-----------------------------------|---------------------------------------|
| List of Values Name: CREDIT                     |                                   |                                       |
| Configuration UI Hints                          |                                   |                                       |
| Default List Type: Input Text w                 | ith List of Values                |                                       |
| Display Attributes                              |                                   |                                       |
| Select display attributes for the l             | ist of values and combo box. Opti | onally show a subset in the combo box |
| (multiple values are separated b)<br>Available: | y white space).<br>Selected       | l:                                    |
|                                                 | CardNar<br>Id                     | me                                    |
|                                                 | Show in                           |                                       |
| List Search                                     |                                   |                                       |
| Include Search Region: All Que                  | ryable Attributes                 | •                                     |
| Query List Automatically                        |                                   |                                       |
| Choice List Options                             |                                   |                                       |
| Query Limit:                                    |                                   | 0                                     |
| Most Recently Used Count:                       |                                   | 0                                     |
| Eilter Combo Box Using:                         | < No View Critieria Defined >     | - /                                   |
| ☑ Include "No Selection" Item:                  | Blank Item (First of List)        | · · · · · · · · · · · · · · · · · · · |
| Help                                            |                                   | OK Cancel                             |

The *S\_ORD* table only has a **FK reference** to the *S\_PAYMENT\_TYPE* table *ID* column. To switch between the different LOV data lists, we need a discriminator column to return a value CASH or

CREDIT. This can be achieved easily with a transient attribute in the View Object as shown in the image below.

| SOrdView.xml   |                       |                |                            |                      |      | Resour                      | rce Paletti  |
|----------------|-----------------------|----------------|----------------------------|----------------------|------|-----------------------------|--------------|
|                |                       |                |                            |                      |      | 2 🗖 🖪 I 📌                   | · 📴 1 🍙      |
| Attributes     | View object attribute | s can be mappe | d to entity attributes, ca | lculated or SQL-deri | ved. |                             |              |
| Query          | ( <b>**</b>           |                |                            |                      |      | Түрс                        |              |
| Java           | ( 👸 Name              |                |                            | 4                    | 1)   | Name                        | *:           |
| View Accessors |                       |                |                            |                      |      | 🖶 - 🦯 🗙 👘 Display           | y Name:      |
| List UI Hints  | Name                  | Туре           | Alias Name                 | Entity Usage         | Info | New A <mark>t</mark> ribute |              |
|                | 🕬 Id                  | Number         | ID                         | SOrd                 |      | Add At Shute from Entity    |              |
|                | CustomerId            | Number         | CUSTOMER_ID                | SOrd                 |      | Create new attribu          | te           |
|                | DateOrdered           | Date           | DATE_ORDERED               | SOrd                 |      | Proper                      | ty Set:      |
|                | DateShipped           | Date           | DATE_SHIPPED               | SOrd                 |      | Value                       | Serializer ( |
|                | SalesRepId            | Number         | SALES_REP_ID               | SOrd                 |      | Dis                         | criminator   |
|                | Total                 | Number         | TOTAL                      | SOrd                 |      | Su                          | ubtype Va    |
|                | PaymentTypeId         | Number         | PAYMENT_TYPE_ID            | SOrd                 |      | ··· Date E                  | ffectivity   |
|                | PaymentDetail         | String         | PAYMENT_DETAIL             | SOrd                 |      | Start D                     | ate: fak     |
|                | OrderFiled            | String         | ORDER_FILLED               | SOrd                 |      | 5.40                        | in Cit       |
|                |                       |                |                            |                      |      | End Da                      | ite: mais    |

The transient attribute is named **PaymentTypeIdTranslated** and uses a Groovy expression to return a value of "CASH" for PaymentTypeId 1 and "CREDIT" for PaymentTypeId 2.

Note that the view attribute's **Value Type** property must be set to **Expression** for Groovy strings to be executed at runtime.

| Attribute      |                            |                                   | _    | -Updatable -     |
|----------------|----------------------------|-----------------------------------|------|------------------|
| Name:          | PaymentTypeIdTranslated    |                                   |      |                  |
| Type:          | String                     | <ul> <li><u>B</u>rowse</li> </ul> |      |                  |
| Property Set:  | <none></none>              |                                   | -    |                  |
| Value Type:    | ◯ Literal () Expression    |                                   |      |                  |
| <u>V</u> alue: | PaymentTypeId == 1? 'CASH' | : 'CREDIT'                        | Edit | Always           |
|                |                            |                                   |      | O While Ne       |
| Mapped         | to <u>C</u> olumn or SQL   | Key Attribute                     |      | ○ Ne <u>v</u> er |
| Discrimin      |                            | V Queryable                       |      |                  |
| Default \      | /alue:                     | Start O End                       |      |                  |
| Passivat       | ie                         |                                   |      |                  |
|                |                            |                                   |      |                  |
| Query Column-  |                            |                                   |      |                  |
|                | VIEW ATTR                  | Type: VARCHAR2(255)               |      |                  |
|                |                            |                                   |      |                  |
| Expression:    |                            |                                   |      |                  |
|                |                            |                                   |      |                  |

What if you need this expression to be more generic - feeling groovy ?

The image above has the value strings CASH and CREDIT hard-coded, which is not optimal. To define the Groovy string more generic, we want to read the translated payment type from a method exposed on a view object created for the S\_PAYMENT\_TYPE table in the ADF Summit schema.

**Note:** If you are okay with the hard-coded values, then you may skip the following section and continue with "What we've done so far " on page 12.

The **SPaymentTypeView** view object is also created using the **ADF Business Components from Table** entry in the Oracle JDeveloper **New Gallery**.

The **SPaymentTypeView** view object is opened in the ADF Business Components editor by a double click on its entry in the Application Navigator. A Java implementation class is created for the view object by selecting the Java menu option in the view object editor and pressing the **pencil** icon next to the **Java Classes** label.

The dialog shown in the image below is displayed to create the SPaymentTypeViewImpl class.

| ✓ Projects                       | ■ ₩ 7 = № -                            | General             |
|----------------------------------|----------------------------------------|---------------------|
| B                                | Select Java Options                    |                     |
| B                                |                                        |                     |
| SCreditCardsView                 | Optionally generate Java classes to ad | dd custom behavior. |
| € SCurrenciesView                | Generate View Object Class: SPay       | /mentTypeViewImpl   |
| i SOrdView                       |                                        |                     |
| SPaymentTypeView                 |                                        |                     |
|                                  |                                        | urce methods        |
| Application Sources              | Generate View Row Class                |                     |
| adf.sample.view                  | ✓ Include accessors                    |                     |
| migrageDefs                      | Expose accessors to client             |                     |
| DataBindings.cox                 | Generate View Object Definition Cla    | 226                 |
| Application Resources            |                                        | Channe Extrand      |
| ▽ Data Controls                  |                                        | Classes Extend      |
| AppModuleDataControl             | Service Data Object                    |                     |
| allOrders                        | Generate Service Data Object Clas      | IS                  |
| allPayment i ypes     Operations | Name: SPaymentTypeVi                   | ewSDO               |
|                                  | Namespace: /adf/sample/mod             | lel/vo/common/      |
|                                  | Support warnings                       |                     |
|                                  |                                        |                     |
|                                  |                                        |                     |
|                                  |                                        |                     |
|                                  |                                        |                     |
|                                  | Help                                   | OK Cancel           |

In the view object implementation class, a single public method is defined that, when invoked, queries the **SPaymentTypeView** RowSet for the **PaymentType** name matching the ID passed as an argument.

| 🗢 Projects 💽 🖓 🖓 🕶 🔚 🕶    | 1 package adf.sample.model.vo;                                       |
|---------------------------|----------------------------------------------------------------------|
| ia@ adf.sample.model      | ^ 2                                                                  |
|                           | 3 B import;                                                          |
| 🗄 📲 AppModule             | 6 ///                                                                |
|                           | 7 // File generated by Oracle ADF Business Components Design Time.   |
|                           | 8 // Tue Aug 09 09:09:40 CEST 2011                                   |
| 🗈 😁 SCreditCardsView      | 9 // Custom code may be added to this class.                         |
| SCurrenciesView           | 10 // Warning: Do not modify method signatures of generated methods. |
| 😥 🚵 SOrdView              | 11 //                                                                |
| SPaymentTypeView          | 👕 🕆 🖃 public class SPaymentTypeViewImpl extends ViewObjectImpl {     |
| SPaymentTypeView.xml      | 13 🖃 /**                                                             |
| SPaymentTypeViewImpl.java | 14 * This is the default constructor (do not remove).                |
| - Model.jpx               | 15 */                                                                |
| 🖻 🗝 🛅 ViewController      | 16 🖃 public SPaymentTypeViewImpl() {                                 |
| Application Sources       | ✓ 17 }                                                               |
| Application Resources     | 18                                                                   |
| ▼ Data Controls 🕅 🍸       | 19 //query type name from ID                                         |
| E                         | 20 🖃 public String getPaymentTypeTranslated(Long id)(                |
| 🗉 📒 allOrders             | <pre>21 this.getRowSet().first();</pre>                              |
| 🕀 📃 allPaymentTypes       | 22 Row rw = null;                                                    |
| 😟 🛅 Operations            | <pre>23 rw = this.getRow(new Key(new Object[](id)));</pre>           |
|                           | <pre>24 return (String) rw.getAttribute("PaymentType");</pre>        |
|                           | 25                                                                   |
|                           | 26 ]                                                                 |
|                           | 27                                                                   |
|                           |                                                                      |
|                           |                                                                      |
|                           |                                                                      |
|                           |                                                                      |
|                           |                                                                      |

The **PaymentTypeIdTranslated** value expression (Groovy) is then changed to query the public method on the "allPaymentTypes" View Object, which is the instance of the **SPaymentTypeView** view object configured in the Data Model of the Application Module.

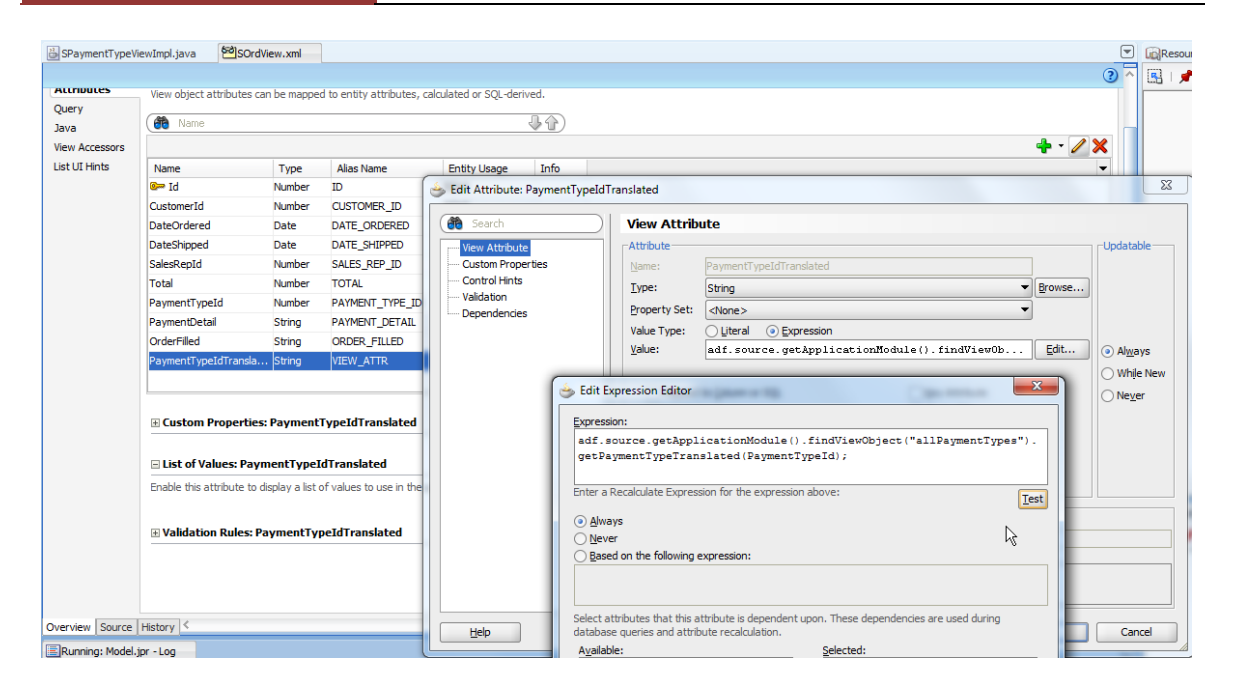

```
//query type name from ID
public String getPaymentTypeTranslated(Long id){
    this.getRowSet().first();
    Row rw = null;
    rw = this.getRow(new Key(new Object[]{id}));
    return (String) rw.getAttribute("PaymentType");
}
```

What we've done so far:

- Create a View Object for the S\_ORD table entity
- Create two LOV for the PaymentDetail attribute
- Create a transient attribute to hold the values CASH, CREDIT based on the *PaymentTypeId* attribute value
- Create a public method to translate the PaymentTypeId to its type name. A groovy string is used to update the *PaymentTypeIdTranslated* transient attribute

| PaymentTypeId                | Number        | PAYMENT_TYPE_ID           | SOrd           |           |  |
|------------------------------|---------------|---------------------------|----------------|-----------|--|
| PaymentDetail                | String        | PAYMENT_DETAIL            | SOrd           |           |  |
| OrderFilled                  | String        | ORDER_FILLED              | SOrd           |           |  |
| PaymentTypeIdTransla         | String        | VIEW_ATTR                 |                | Transient |  |
|                              |               |                           |                |           |  |
|                              |               |                           |                |           |  |
| Custom Properties:           | Pavmenti      | Detail                    |                |           |  |
|                              |               |                           |                |           |  |
|                              |               |                           |                |           |  |
| List of values: Paym         | entDetail     |                           |                |           |  |
| Enable this attribute to dis | play a list o | of values to use in the u | ser interface. |           |  |
| List Type UI Hint:           | Input Te      | ext with List of Values   |                |           |  |
| List of Values Switcher:     | Payment       | TypeIdTranslated          |                |           |  |
|                              | Custome       | rId                       |                |           |  |
|                              | DateOrd       | ered                      |                |           |  |
| Lists of Values              | DateShip      | ped                       |                |           |  |
| Default                      | Id            |                           |                |           |  |
| Default                      | OrderFill     | ed                        |                |           |  |
| ۲                            | Payment       | Detail                    |                |           |  |
| 0                            | Payment       | TypeId                    |                |           |  |
|                              | Payment       | TypeIdTranslated          |                | N         |  |
|                              |               |                           |                | 1         |  |

In a last step, the **PaymentTypeIdTranslated** attribute is configured as the value of the **List of Values Switcher** property. This defines the **PaymentTypeIdTranslated** as the discriminator that – at runtime – decides which list data is displayed in the LOV.

|             | _                |                               | c        | ملد |
|-------------|------------------|-------------------------------|----------|-----|
| Model.jpx   |                  | Open AppModu <u>l</u> e       |          |     |
| wController |                  | Ref <u>a</u> ctor             | •        |     |
|             | ×                | <u>D</u> elete                |          |     |
|             |                  | <u>F</u> ind Usages           |          |     |
|             |                  | Configurations                |          |     |
|             |                  | Business Components Deploymen |          | _   |
|             | $\triangleright$ | Run                           | Ctrl-F11 |     |
|             | ۲                | De <u>b</u> ug K              |          |     |

To test the LOV switcher, select the **AppModule** object in the Application Navigator and choose **Run** from the context menu.

| 🛃 Oracle Business Com        | nponent Browser (AppModuleLocal-Local)         |                       |
|------------------------------|------------------------------------------------|-----------------------|
| <u>File View Create Data</u> | abase <u>H</u> elp                             |                       |
| 62                           |                                                |                       |
| AppModule<br>AllSummitOrders | AllSummitOrders                                | . –                   |
|                              | K « » » + × • • • •                            | V 9                   |
|                              |                                                |                       |
|                              |                                                |                       |
|                              |                                                |                       |
|                              | Id                                             | 98                    |
|                              | CustomerId                                     | 202                   |
|                              | DateOrdered                                    | 2011-06-17 16:26:13.0 |
|                              | DateShipped                                    | 2011-06-27 16:26:13.0 |
|                              | SalesRepId                                     | 14                    |
|                              | Total                                          | 595                   |
|                              | PaymentTypeId                                  | 1                     |
|                              | PaymentDetail                                  |                       |
|                              | OrderFilled                                    | Y                     |
|                              | PaymentTypeIdTranslated                        | CASH                  |
|                              |                                                |                       |
|                              |                                                |                       |
|                              |                                                |                       |
|                              |                                                |                       |
| Name:AppModule.AllSumm       | itOrders Definition:adf.sample.model.vo.SOrdVi | ew                    |

In the ADF BC tester, you can now test the LOV, which, dependent on the **PaymentTypeId** attribute value, shows credit card or currencies values. The list-of-values data also changes when you change the PaymentTypeId from a value of 1 to 2.

#### ADF Faces View

We did the obligatory short program, now it is time for free skating.

The real work has been done in the model already and the ADF Faces UI defined next is only needed to show how to display the LOV switcher in a web environment.

| Application Run Ma                                                                                                    | IstOfValuesSwitcher.jspx                                                                                                 |
|----------------------------------------------------------------------------------------------------|----------------------------------------------------------------------------------------------------|
| 🕞 AdfBcListOfValuesSwitch 🔹 🕞 🔹                                                                                                    | 🔞 🔹 Show 👻 Full Screen Size 🕶 🙆 None 🔹 Default                                                                           |
| Y Projects     Nodel     WewController     Web 2:NF     Web 2:NF     Page Flows     UistOfValuesSwitcher.;spx                                                                                                    | Form Table                                                                                                    |
| Application Resources                                                                                                    | Create<br>⊕: Carousel<br>Form  →  ADF Form<br>Gantt  →  ADF Regd-only Form                                               |
| ▼ Data Controls     ●       ● MailsummiOnders     ●       ● 303 Customerid     ●       ● 303 DateOrdered     ●       ● 303 DateShipped     ●       ● 303 Id     ●       ● 303 PaymentTypeId     ●       ● 303 PaymentTypeId     ●       ● 303 SalesRepId     ● | Gauge I ADF Search Form<br>Geographic Map<br>Graph<br>Multiple Selection ><br>Navigation ><br>I able<br>Trge ><br>Cancel |

To create an ADF form, we drag the *AllSummitOrders* collection onto the JSF page and choose **ADF Form** from the context menu.

The **PaymentTypeIdTranslated** attribute is internal detail information and not needed to display in the form. It can be deleted from the view as shown in the image below.

| Configure the components that y<br>components after you click OK. | you want to display in your form. No<br>You can also add more components d | te that you can remove or edit the res<br>irectly to the layout later. | ulting |
|-------------------------------------------------------------------|----------------------------------------------------------------------------|------------------------------------------------------------------------|--------|
| Fields:                                                           |                                                                            | 4                                                                      | ×      |
| Display Label                                                     | Value Binding                                                              | Component To Use                                                       | Delet  |
| xxa <default></default>                                           | 📼 Id                                                                       | DF Input Text w/Label                                                  | Delet  |
| 💴 <default></default>                                             | CustomerId                                                                 | 🛱 ADF Input Text w/ Label                                              |        |
| xx∎ <default></default>                                           | DateOrdered                                                                | 🔲 ADF Input Date w/ Label                                              |        |
| 💴 <default></default>                                             | DateShipped                                                                | 🖽 ADF Input Date w/ Label                                              |        |
| 💴 <default></default>                                             | SalesRepId                                                                 | 🖆 ADF Input Text w/ Label                                              | -      |
| xx■ <default></default>                                           | 📼 Total                                                                    | 撞 ADF Input Text w/ Label                                              | - C    |
| 💴 <default></default>                                             | PaymentTypeId                                                              | 🖆 ADF Input Text w/ Label                                              | 1      |
| আ <default></default>                                             | 📼 PaymentDetail                                                            | ADF List of Values Input                                               |        |
| 💴 <default></default>                                             | OrderFilled                                                                | 🖆 ADF Input Text w/ Label                                              | <      |
| xxa <default></default>                                           | PaymentTypeIdTranslated                                                    | 🚽 🛑 ADF Input Text w/ Label                                            | 4      |
|                                                                   |                                                                            |                                                                        |        |
| Include Ivavigation Controls                                      |                                                                            |                                                                        |        |
| Include Submit Button                                             |                                                                            |                                                                        |        |
| Include <u>o</u> donie odetoni                                    |                                                                            |                                                                        |        |

## How-to conditionally switch model driven LOV in ADFADF CODE CORNERforms and tables

The **PaymentTypeId** field in the form needs to have its **AutoSubmit** property set to **true**. This ensures that a change of the payment Id type is immediately saved in the model so that the list-of-values data list can switch accordingly.

| ld          | #{ld.inputValue}            |          |                                                             |                                                                                                    |            |
|-------------|-----------------------------|----------|-------------------------------------------------------------|----------------------------------------------------------------------------------------------------|------------|
| Customerid  | #{Customerld.inputValue}    |          |                                                             |                                                                                                    |            |
| DateOrdered | #{DateOrdered.inputValue}   | 120      |                                                             |                                                                                                    |            |
| DateShipped | #{DateShipped.inputValue}   | 20       | 🛱 Input Text - #{                                           | bindings.PaymentTypeId.hints.label}                                                                                                    | - Pro      |
| SalesRepld  | #{SalesRepld.inputValue}    |          | 🖳 I 📌 🖹 I 🥒                                                 | 🛃 🍘 Find                                                                                                    | <b>↓</b> ĵ |
| Total       | #{Total.inputValue}         |          | Horizontal Align:                                           |                                                                                                    | • ~        |
| mentTypeld  | #{PaymentTypeld.inputValue} |          | Decoration:                                                 |                                                                                                    | • •        |
| ymentDetail | #{PaymentDetail.inputValue} | <b>Q</b> | Vertical Align:                                             | ▼ %                                                                                                    | • ~        |
| OrderFilled | #{OrderFilled.inputValue}   |          |                                                             |                                                                                                    |            |
| First Pre   | evious Next Last            |          |                                                             |                                                                                                    |            |
|             |                             |          | Behavior                                                    |                                                                                                    |            |
|             |                             |          | Required:                                                   | #{bindings.PaymentTypeId.hints.mandate                                                                                                    | ory} ~     |
|             |                             |          | Benavior Required: ReadOnly:                                | #{bindings.PaymentTypeId.hints.mandato<br><default> (false)</default>                                                                          | ory} ~     |
|             |                             |          | Behavior Required: ReadOnly: Disabled:                      | #{bindings.PaymentTypeId.hints.mandato<br><default> (false)<br/><default> (false)</default></default>                                          | ory} ~     |
|             |                             |          | Benavior Required: ReadOnly: Disabled: AutoSubmit:          | #{bindings.PaymentTypeId.hints.mandato<br><default> (false)<br/><default> (false)<br/>true</default></default>                                 | ory} ~     |
|             |                             |          | Benavior Required: ReadOnly: Disabled: AutoSubmit: AutoTab: | #{bindings.PaymentTypeId.hints.mandato<br><default> (false)<br/><default> (false)<br/>true<br/><default> (false)</default></default></default> | • • •      |

Next, we change the **ChangeEventPolicy**, on the **AllSummitOrdersIterator** in the PageDef file of the JSPX document from **PPR** to **None**.

ChangeEventPolicy set to PPR fires a partial refresh on each change of the row currency, which we don't need for this sample. The PageDef file can be accessed from the **Bindings** tab shown at the bottom of the JSPX document in the visual page editor. The image below shows the PageDef view.

| Definition File: adf/ | sample/view/pageDefs/Li       | stOfValuesSwitcherPa | <u>geDef.xml</u>            |                                 |            |
|-----------------------|-------------------------------|----------------------|-----------------------------|---------------------------------|------------|
| ings and Executable   | s Contextual Events           | Parameters           |                             |                                 |            |
| Bindings              | + / ×                         | Executables          | + / X                       | Data Control                    |            |
| Custon                | nerId<br>rdered               | AllSu                | ibles<br>mmitOrdersIterator | AppModuleDataControl            |            |
| SalesR                | epId                          |                      |                             |                                 |            |
| Payme                 | ntTypeId<br>ntDetail<br>iilad |                      |                             | Find                            | 4A)        |
| First                 | lieu                          |                      | Sortable:                   | <default></default>             | • ~        |
| Reviou                | s                             |                      | RSIName:                    |                                 | ~          |
| Last                  |                               |                      | RowCountThreshold:          | 0                               | ~          |
| 🕵 AllSum              | mitOrders                     |                      | viewdefName:                |                                 | ~          |
|                       |                               |                      | BindingClass:               |                                 | ~          |
|                       |                               |                      | DefClass:                   |                                 | ~          |
|                       |                               |                      | RenderHint:                 | <default> (immediate)</default> | • •        |
|                       |                               |                      | Active Events               | . , ,                           |            |
|                       |                               |                      | ChangeEventPolicy:          | none N                          | <b>•</b> • |
|                       |                               |                      |                             | inorite 2                       |            |

Now it is time for a first test of list-of-value switching in an ADF Faces web environment. Select the JSPX document in the JDeveloper Application Navigator and choose run from the context menu.

When the page comes up in a browser, navigate the ADF form data and click the LOV button for different **PaymentTypeId** values to see the change in the list data shown in the two images below.

| * Id 97                                                                                                    |                                                                                                    |                                                                                                    |                                       |
|----------------------------------------------------------------------------------------------------|----------------------------------------------------------------------------------------------------|----------------------------------------------------------------------------------------------------|---------------------------------------|
|                                                                                                    |                                                                                                    |                                                                                                    |                                       |
| * Customerid 201                                                                                                    |                                                                                                    |                                                                                                    |                                       |
| DateOrdered 6/12/2011                                                                                                    |                                                                                                    |                                                                                                    |                                       |
| DateOrdered 0/12/2011                                                                                                    |                                                                                                    |                                                                                                    |                                       |
| Dateshipped 6/14/2011 dG                                                                                                    |                                                                                                    |                                                                                                    |                                       |
| SalesRepid 12                                                                                                    | Fearch and Felect: Payr                                                                                                    | nentDetail                                                                                                    |                                       |
| Total 84000                                                                                                    | Search and Select Payl                                                                                                    |                                                                                                    | · · · · · · · · · · · · · · · · · · · |
| PaymentTypeId 2                                                                                                    | ✓ Search                                                                                                    |                                                                                                    | Advanced                              |
| PaymentDetail                                                                                                    | Match (  All  Any                                                                                                    |                                                                                                    |                                       |
| OrderFilled Y                                                                                                    | Id                                                                                                    |                                                                                                    |                                       |
| First Previous Next Last                                                                                                    | CardName                                                                                                    |                                                                                                    |                                       |
| Submit                                                                                                    |                                                                                                    |                                                                                                    |                                       |
|                                                                                                    |                                                                                                    |                                                                                                    | Search Reset                          |
|                                                                                                    | Id                                                                                                    | CardName                                                                                                    |                                       |
|                                                                                                    | AMEX                                                                                                    | American Express                                                                                                    |                                       |
|                                                                                                    | VISA                                                                                                    | VISA                                                                                                    |                                       |
|                                                                                                    | BIFUE                                                                                                    | Carte Bleue                                                                                                    |                                       |
|                                                                                                    | MASTER                                                                                                    | Master Card International                                                                                                    |                                       |
|                                                                                                    | JCB                                                                                                    | Japan Credit Bureau                                                                                                    |                                       |
|                                                                                                    |                                                                                                    |                                                                                                    |                                       |
|                                                                                                    |                                                                                                    |                                                                                                    |                                       |
|                                                                                                    |                                                                                                    |                                                                                                    |                                       |
|                                                                                                    |                                                                                                    |                                                                                                    |                                       |
|                                                                                                    |                                                                                                    |                                                                                                    |                                       |
|                                                                                                    |                                                                                                    |                                                                                                    |                                       |
|                                                                                                    |                                                                                                    |                                                                                                    |                                       |
|                                                                                                    |                                                                                                    |                                                                                                    |                                       |
|                                                                                                    |                                                                                                    |                                                                                                    |                                       |
|                                                                                                    | •                                                                                                    | m                                                                                                    | •                                     |
|                                                                                                    |                                                                                                    |                                                                                                    |                                       |
|                                                                                                    |                                                                                                    |                                                                                                    | OK Cancel                             |
|                                                                                                    |                                                                                                    |                                                                                                    |                                       |
| http://127.0.0.1:state=620x7env8                                                                                                    | 4 +                                                                                                    |                                                                                                    |                                       |
|                                                                                                    | -                                                                                                    |                                                                                                    |                                       |
| Form Table                                                                                                    |                                                                                                    |                                                                                                    |                                       |
| * Id 98                                                                                                    |                                                                                                    |                                                                                                    |                                       |
|                                                                                                    |                                                                                                    |                                                                                                    |                                       |
| * CustomerId 202                                                                                                    |                                                                                                    |                                                                                                    |                                       |
| * CustomerId 202                                                                                                    | k                                                                                                    |                                                                                                    |                                       |
| * CustomerId 202<br>DateOrdered 6/17/2011                                                                                                    | b                                                                                                    |                                                                                                    |                                       |
| * CustomerId 202<br>DateOrdered 6/17/2011 22<br>DateShipped 6/27/2011 22                                                                                                    | b                                                                                                    |                                                                                                    |                                       |
| * Customerid 202<br>DateOrdered 6/17/2011 22<br>DateShipped 6/27/2011 22<br>SalesReptd 14                                                                                                    | 6                                                                                                    |                                                                                                    |                                       |
| * Customerid 202<br>DateOrdered 6/17/2011 22<br>DateShipped 6/27/2011 22<br>SalesReptd 14<br>Total 595                                                                                                    | Search and Sele                                                                                                    | ct: PaymentDetail                                                                                                    |                                       |
| * Customerid 202<br>DateOrdered 6/17/2011 22<br>DateShipped 6/27/2011 22<br>SalesReptd 14<br>Total 595<br>PaymentTypedd 1                                                                                                 | Search and Sele                                                                                                    | ct: PaymentDetail                                                                                                    |                                       |
| * Customerid 202<br>DateOrdered 6/17/2011 22<br>DateShipped 6/27/2011 22<br>SalesRepid 14<br>Total 595<br>PaymentTypeld 1                                                                                                 | Search and Sele<br>⊻Search                                                                                                    | ct: PaymentDetail                                                                                                    | Advanced                              |
| * Customerid 202<br>DateOrdered 6/17/2011 22<br>DateShipped 6/27/2011 22<br>SalesRepid 14<br>Total 595<br>PaymentTypeld 1<br>PaymentDetal                                                                                 | Search and Sele<br>⊻Search<br>Match @ Al @                                                                                                    | c <b>t: PaymentDetail</b>                                                                                                    | Advanced                              |
| * Customerid 202<br>DateOrdered 6/17/2011 22<br>DateShipped 6/27/2011 22<br>SalesReptd 14<br>Total 595<br>PaymentTypeld 1<br>PaymentDetai<br>OrderFilled Y                                                                | Search and Sele<br>Search<br>Match @ Al (<br>Iso                                                                                                    | s <b>ct: PaymentDetail</b><br>) Any                                                                                                    | Advanced                              |
| * Customerid 202<br>DateOrdered 6/17/2011 22<br>DateShipped 6/27/2011 22<br>SalesRepId 14<br>Total 595<br>PaymentTypeId 1<br>PaymentDetail<br>OrderFilled Y<br>First Previous Next Last                                   | Search and Sele<br>Search<br>Match @ All (<br>Iso<br>Territory                                                                                                    | <b>ct: PaymentDetail</b><br>) Any                                                                                                    | Advanced                              |
| * Customerid 202<br>DateOrdered 6/17/2011 22<br>DateShipped 6/27/2011 22<br>SalesRepid 14<br>Total 595<br>PaymentTypeld 1<br>PaymentDetai<br>OrderFilled Y<br>First Previous Next Last<br>Submit                          | Search and Sele<br>✓ Search<br>Match ④ Al<br>Iso<br>Territory<br>Orreory                                                                                                    | c <b>t: PaymentDetail</b><br>) Any                                                                                                    | Advanced                              |
| * Customerid 202<br>DateOrdered 6/17/2011 22<br>DateShipped 6/27/2011 22<br>SalesRepid 14<br>Total 595<br>PaymentDypeld 1<br>PaymentDypeld 1<br>Prist Previous Next Last<br>Submit                                        | Search and Selo<br>Search<br>Match @ Al<br>Iso<br>Territory<br>Currency                                                                                                    | x <b>ct: PaymentDetail</b><br>) Any                                                                                                    | Advanced                              |
| * Customerid 202<br>DateOrdered 6/17/2011 22<br>DateShipped 6/27/2011 22<br>SalesRepId 14<br>Total 595<br>PaymentTypeId 1<br>PaymentDetai<br>OrderFilled Y<br>First Previous Next Last<br>Submit                          | Search and Sele<br>Search<br>Match @ All<br>Iso<br>Territory<br>Currency                                                                                                    | <b>:ct: PaymentDetail</b><br>) Any                                                                                                    | Advanced<br>Search Reset              |
| * Customerid 202<br>DateOrdered 6/17/2011 22<br>DateShipped 6/27/2011 22<br>SalesReptd 14<br>Total 595<br>PaymentTypeld 1<br>PaymentDetail<br>OrderFilled Y<br>First Previous Next Last<br>Submit                         | Search and Sele<br>Search<br>Match @ All<br>Iso<br>Territory<br>Currency                                                                                                    | c <b>t: PaymentDetail</b>                                                                                                    | Advanced<br>Search Reset              |
| * Customerid 202<br>DateOrdered 6/17/2011 22<br>DateShipped 6/27/2011 22<br>SalesRepid 6/27/2011 22<br>SalesRepid 14<br>Total 595<br>PaymentTypeld 1<br>PaymentDetail CrderFilled Y<br>First Previous Next Last<br>Submit | Search and Sele<br>Search<br>Match @ Al<br>Iso<br>Territory<br>Currency<br>Iso                                                                                                    | cc: PaymentDetail ) Any Territory                                                                                                    | Advanced<br>Search Reset              |
| * Customerid 202<br>DateOrdered 6/17/2011 22<br>DateShipped 6/27/2011 22<br>SalesRepId 14<br>Total 595<br>PaymentTypeId 1<br>PaymentDetai<br>OrderFiled Y<br>First Previous Next Last<br>Submit                           | Search and Sele<br>Search<br>Match @ Al<br>Iso<br>Territory<br>Currency<br>Iso<br>EURO<br>Acc                                                                                                    | ct: PaymentDetail                                                                                                    | Advanced<br>Search Reset              |
| * Customerid 202<br>DateOrdered 6/17/2011 22<br>DateShipped 6/27/2011 22<br>SalesReptd 14<br>Total 595<br>PaymentTypeId 1<br>PaymentDetail<br>OrderFilled Y<br>First Previous Next Last<br>Submit                         | Search and Sele<br>Search<br>Match @ All<br>Iso<br>Territory<br>Currency<br>EURO<br>ARS<br>AUD                                                                                                    | Ct: PaymentDetail                                                                                                    | Advanced<br>Search Reset              |
| * Customerid 202<br>DateOrdered 6/17/2011 22<br>DateShipped 6/27/2011 22<br>SalesRepid 14<br>Total 595<br>PaymentTypeld 1<br>PaymentDetail OrderFilled Y<br>First Previous Next Last<br>Submit                            | Search and Selo                                                                                                    | ct: PaymentDetail ) Any Territory EuropeanUhion ArgentIna Russia                                                                                                    | Advanced<br>Search Reset              |
| * Customerid 202<br>DateOrdered 6/17/2011 22<br>DateShipped 6/27/2011 22<br>SalesReptd 14<br>Total 595<br>PaymentDypeid 1<br>PaymentDypeid 1<br>Prirst Previous Next Last<br>Submit                                       | Search and Select<br>Search<br>Match @ Al @<br>Iso<br>Territory<br>Currency<br>Iso<br>EURO<br>ARS<br>AUD<br>RUB<br>GB                                                                                                  | ct: PaymentDetail                                                                                                    | Advanced<br>Search Reset              |
| * Customerid 202<br>DateOrdered 6/17/2011 22<br>DateShipped 6/27/2011 22<br>SalesRepId 14<br>Total 595<br>PaymentTypeId 1<br>PaymentTypeId 1<br>Prirst Previous Next Last<br>Submit                                       | Search and Sele<br>Search<br>Match @ All @<br>Iso<br>Terrtory<br>Currency<br>Iso<br>EURO<br>ARS<br>AUD<br>RUB<br>GP<br>IIR                                                                                             | Ct: PaymentDetail                                                                                                    | Advanced<br>Search Reset              |
| * Customerid 202<br>DateOrdered 6/17/2011 22<br>SalesRepid 6/27/2011 22<br>SalesRepid 14<br>Total 595<br>PaymentTypeld 1<br>PaymentDetail CrderFilled Y<br>First Previous Next Last<br>Submit                             | Search and Selo<br>Search<br>Match @ Al<br>Iso<br>Territory<br>Currency<br>Iso<br>ELRO<br>ARS<br>AUD<br>RUB<br>GBP<br>INR<br>BRL                                                                                       | ct: PaymentDetail ) Any Territory EuropeanUnion Argentinas Australa Russia Great Brittain India Brazilia                                                                                                    | Advanced<br>Search Reset              |
| * Customerid 202<br>DateOrdered 6/17/2011 22<br>DateShipped 6/27/2011 22<br>SalesRepid 14<br>Total 595<br>PaymentDypeid 1<br>PaymentDypeid 1<br>PaymentDypeid 1<br>First Previous Next Last<br>Submit                     | Search and Sele<br>Search<br>Match @ Al (<br>Iso<br>Territory<br>Currency<br>EURO<br>ARS<br>ALD<br>RUB<br>BR<br>USD                                                                                                    | ct: PaymentDetail                                                                                                    | Advanced<br>Search Reset              |
| * Customerid 202<br>DateOrdered 6/17/2011 22<br>DateShipped 6/27/2011 22<br>SalesRepId 14<br>Total 595<br>PaymentTypeId 1<br>PaymentDetai<br>OrderFilled Y<br>First Previous Next Last<br>Submit                          | Search and Sele<br>Search<br>Match @ All<br>Iso<br>Territory<br>Currency<br>Iso<br>EURO<br>ARS<br>ALD<br>RUB<br>GBP<br>INR<br>BRL<br>USD<br>CAD                                                                        | Ct: PaymentDetail                                                                                                    | Advanced<br>Search Reset              |
| * Customerid 202<br>DateOrdered 6/17/2011 22<br>SalesRepid 6/27/2011 22<br>SalesRepid 14<br>Total 595<br>PaymentDypeld 1<br>PaymentDypeld 1<br>PaymentDetail Q<br>OrderFilled Y<br>First Previous Next Last<br>Submit     | Search and Sele<br>Search<br>Match @ Al<br>Iso<br>Territory<br>Currency<br>Iso<br>ELRO<br>ARS<br>ALD<br>RUB<br>GBP<br>INR<br>BRL<br>USD<br>CAD<br>ONY                                                                  | Ct: PaymentDetail                                                                                                    | _Advanced<br>SearchReset              |
| * Customerid 202<br>DateOrdered 6/17/2011 22<br>DateShipped 6/27/2011 22<br>SalesRepid 14<br>Total 595<br>PaymentDypeid 1<br>PaymentDypeid 1<br>PaymentDypeid 1<br>First Previous Next Last<br>Submit                     | Search and Sele<br>Search<br>Match @ Al<br>Iso<br>Territory<br>Currency<br>Currency<br>EURO<br>ARS<br>AUD<br>RUB<br>BRI<br>USD<br>CAD<br>CAD<br>CAP                                                                    | Ct: PaymentDetail                                                                                                    | Advanced<br>Search Reset              |
| * Customerid 202<br>DateOrdered 6/17/2011 22<br>DateShipped 6/27/2011 22<br>SalesReptd 14<br>Total 595<br>PaymentTypeId 1<br>PaymentDetai<br>OrderFiled Y<br>First Previous Next Last<br>Submit                           | Search and Sele                                                                                                    | Ct: PaymentDetail                                                                                                    | Advanced<br>Search Reset              |
| * Customerid 202<br>DateOrdered 6/17/2011 2<br>SalesNepid 6/27/2011 2<br>SalesNepid 14<br>Total 595<br>PaymentDypeld 1<br>PaymentDypeld 1<br>PaymentDetail Criefrilled Y<br>First Previous Next Last<br>Submit            | Search and Sele<br>Search<br>Match @ Al<br>Iso<br>Territory<br>Currency<br>Iso<br>ELRO<br>ARS<br>ALD<br>RUB<br>GBP<br>INR<br>BRL<br>USD<br>CAD<br>CNY<br>DKK<br>HKD<br>JPY<br>SRD                                      | ct: PaymentDetail                                                                                                    | _Advanced                             |
| * Customerid 202<br>DateOrdered 6/17/2011 22<br>SalesRepid 6/27/2011 22<br>SalesRepid 14<br>Total 595<br>PaymentDypeld 1<br>PaymentDypeld 1<br>Prist Previous Next Last<br>Submit                                         | Search and Sele<br>Search<br>Match @ Al<br>Iso<br>Territory<br>Currency<br>EURO<br>EURO<br>RUB<br>GBP<br>INR<br>BRL<br>USD<br>CAD<br>CAD<br>CAD<br>CAD<br>CAD<br>CAD<br>CAD<br>CA                                      | Ct: PaymentDetail       ) Any       European Union       ArgentinkS       Australia       Russia       Great Brittain       India       Brazilia       United States       Carnada       China       Denmark       Hong Kong       Japan       Singapore       South Africa                                                         | Advanced                              |
| * Customerid 202<br>DateOrdered 6/17/2011 22<br>DateShipped 6/27/2011 22<br>SalesReptd 14<br>Total 595<br>PaymentTypeId 1<br>PaymentDetal 0<br>OrderFiled Y<br>First Previous Next Last<br>Submit                         | Search and Sele<br>Search and Sele<br>Iso<br>Territory<br>Currency<br>Iso<br>EURO<br>ARS<br>AUD<br>RUB<br>GPP<br>INR<br>BRL<br>USD<br>CAD<br>CAD<br>CAD<br>CAD<br>CAN<br>CAN<br>CAN<br>CAN<br>CAN<br>CAN<br>CAN<br>CAN | Ct: PaymentDetail                                                                                                    | Advanced<br>Search Reset              |
| * Customerid 202<br>DateOrdered 6/17/2011 22<br>SalesRepid 6/27/2011 22<br>SalesRepid 14<br>Total 595<br>PaymentDypeld 1<br>PaymentDypeld 1<br>Prist Previous Next Last<br>Submit                                         | Search and Sele                                                                                                    | Ct: PaymentDetail         ) Any                                                                                                    | Advanced<br>Search Reset              |
| * Customerid 202<br>DateOrdered 6/17/2011 22<br>SalesRepid 6/27/2011 22<br>SalesRepid 14<br>Total 595<br>PaymentTypeld 1<br>PaymentDetal OrderFilled Y<br>First Previous Next Last<br>Submit                              | Search and Sele<br>Search<br>Match @ Al (<br>Iso<br>Territory<br>Currency<br>EURO<br>ARS<br>ALD<br>RUB<br>GBP<br>INR<br>BRL<br>USD<br>CAD<br>CHY<br>DKK<br>HKO<br>JPY<br>SGD<br>ZAR<br>CHF<br>TWY<br>4                 | ct: PaymentDetail                                                                                                    | Advanced<br>Search Reset              |
| * Customerid 202<br>DateOrdered 6/17/2011 22<br>DateShipped 6/27/2011 22<br>SalesReptd 14<br>Total 595<br>PaymentDypeid 1<br>PaymentDypeid 1<br>PaymentDypeid 7<br>First Previous Next Last<br>Submit                     | Search and Sele<br>Search and Sele<br>Iso<br>Territory<br>Currency<br>Iso<br>EURO<br>ARS<br>AUD<br>RUB<br>GPP<br>INR<br>BRL<br>USD<br>CAD<br>CAD<br>CAD<br>CAD<br>CAN<br>CAN<br>CAN<br>CAN<br>CAN<br>CAN<br>CAN<br>CAN | Ct: PaymentDetail                                                                                                    | Advanced<br>Search Reset              |
| * Customerid 202<br>DateOrdered 6/17/2011 2<br>SalesReptd 6/27/2011 2<br>SalesReptd 14<br>Total 595<br>PaymentDypeld 1<br>PaymentDypeld 1<br>Prist Previous Next Last<br>Submit                                           | Search and Sele<br>Search<br>Match  At<br>Iso<br>Territory<br>Currency<br>Iso<br>ELRO<br>ARS<br>ALD<br>RUB<br>GBP<br>INR<br>BRL<br>USD<br>CAD<br>CAD<br>CAT<br>SCO<br>ZAR<br>CHP<br>T<br>C                             | Any          Territory         European Union         Argentinal &         Australia         Russia         Great Brittain         India         Brazilia         United States         Carnada         China         Dermark         Hong Kong         Japan         Singapore         South Africa         Switzerland         Tr | Advanced<br>Search Reset              |

The same LOV switch works in ADF tables too. Drag the **AllSummitOrders** collection to the JSF page and choose **Table** | **ADF Table** from the context menu.

ADF CODE CORNER

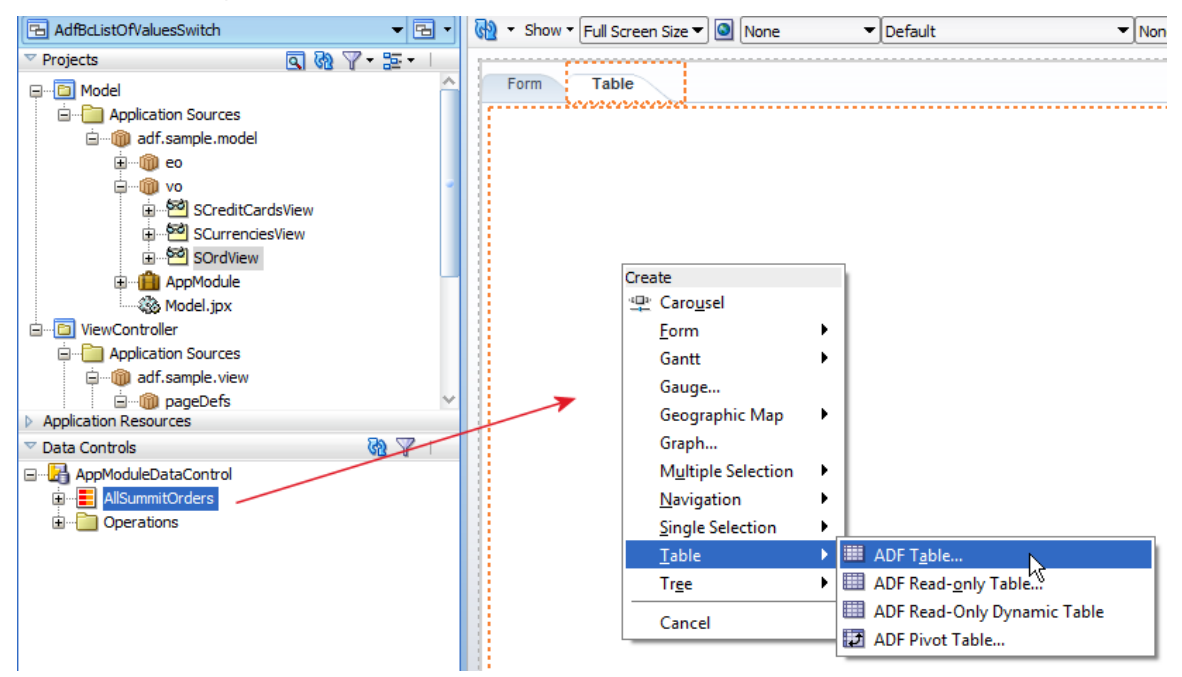

Again, the **PaymentTypeIdTranslated** attribute can be deleted from the display as this is not needed in the table.

| Edit Table Columns     Edit Table Columns     Row Selection     O None     Single Row     Multiple Rows                                                                                                    | ] Enable Sorting<br>Enable Eiltering |                               |
|----------------------------------------------------------------------------------------------------|--------------------------------------|-------------------------------|
| Columns:                                                                                                    |                                      | 🕂 💥 Group Ungroup             |
| Display Label                                                                                                    | Value Binding                        | Component To Melete           |
| <pre>xxa <default></default></pre>                                                                                                    | Id Id                                | DF Input Text w/ Label        |
| Image: second second secon | CustomerId                           | DF Input Text w/ Label        |
| <pre>xxa <default></default></pre>                                                                                                    | DateOrdered                          | ADF Input Date w/ Label       |
| <pre>xxa <default></default></pre>                                                                                                    | DateShipped                          | ADF Input Date w/ Label       |
| <pre>xma <default></default></pre>                                                                                                    | SalesRepId                           | 🛱 ADF Input Text w/ Label 🛛 🙀 |
| <pre>xxa <default></default></pre>                                                                                                    | 📼 Total                              | n ADF Input Text w/ Label     |
| <pre>xma <default></default></pre>                                                                                                    | PaymentTypeId                        | 학 ADF Input Text w/ Label 🍟   |
| <pre>xma <default></default></pre>                                                                                                    | PaymentDetail                        | 🗐 ADF List of Values Input    |
| <pre>xma <default></default></pre>                                                                                                    | OrderFilled                          | لَّ ADF Input Text w/ Label   |
| ₩ <default></default>                                                                                                    | PaymentTypeIdTranslated              | 🚽 🛑 ADF Input Text w/ Label 🥂 |
|                                                                                                    |                                      |                               |
| Help                                                                                                    |                                      | OK Cancel                     |

**Note:** Make sure the ADF table is configured for **single row selection** after dragging the collection onto the page. For this set the **Row Selection** property shown in the image above from **None** to **Single Row**.

Set the **AutoSubmit** property of the af:inputText component in the PaymentTypeId column to **true**.

| d                | Customerid      | PaymentTypeld | PaymentDetail                                                                    | DateOrdered              | DateShipped      | Sales |
|------------------|-----------------|---------------|----------------------------------------------------------------------------------|--------------------------|------------------|-------|
| #{ld.inputValue] | #{Customerld.in | #{PaymentType | #{PaymentDe                                                                      | 🔍 #{DateOrdere 🖄         | #{DateShippe     | #{    |
| #{ld.inputValue] | #{CustomerId.in | #{PaymentType | #{PaymentDe                                                                      | 🗼 #{DateOrdere 🖄         | #{DateShippe     | #{5   |
| #{ld.inputValue] | #{Customerld.in | #{PaymentType | #{PaymentDe                                                                      | #{DateOrdere 🖄           | #{DateShippe     | #{\$  |
|                  |                 | R   P         | 1 🖻   🥒 📑 (                                                                      | Find                     | <b>\$</b> \$     | )?    |
|                  |                 | Require       | ed: #{bin                                                                        | dings.AllSummitOrders.hi | nts.PaymentType  | ~     |
|                  |                 | ReadO         | only: <def< td=""><td>ault&gt; (false)</td><td>-</td><td>~</td></def<>           | ault> (false)            | -                | ~     |
|                  |                 | Disable       | ed: <def< td=""><td>ault&gt; (false)</td><td><b>•</b> .</td><td>~</td></def<>    | ault> (false)            | <b>•</b> .       | ~     |
|                  |                 | AutoSu        | ubmit: <def< td=""><td>ault&gt; (false)</td><td><b>~</b> .</td><td>~</td></def<> | ault> (false)            | <b>~</b> .       | ~     |
|                  |                 | AutoTa        | ab: <defa< td=""><td>ault&gt; (false)</td><td></td><td>-</td></defa<>            | ault> (false)            |                  | -     |
|                  |                 | Partial       | Triggers: true                                                                   |                          | N                | -     |
|                  |                 | Refres        | hCondition:                                                                      |                          |                  | ~ 1   |
|                  |                 | ···· Validat  | tion                                                                             |                          |                  |       |
|                  |                 | 🗐 Maximi      | umLength: #                                                                      | {bindings.AllSummitOrder | s.hints.PaymentT | ~     |
|                  |                 | Immed         | liate:                                                                           | defaults (falce)         | •                |       |

Run the JSPX document to test the LOV for different table rows.

| Form | Table      |          |                        |                                   |                   |
|------|------------|----------|------------------------|-----------------------------------|-------------------|
| Id   | CustomerId | PaymentT | Search and Select: Pay | mentDetall                        |                   |
| 97   | 201        | 2        | Search                 |                                   | A <u>d</u> vanced |
| 98   | 202        | 1        | Match (  All  Anv      |                                   |                   |
| 99   | 203        | 2        | Id                     |                                   |                   |
| 100  | 204        | 2        | CardName               |                                   |                   |
| 101  | 205        | 2        |                        |                                   |                   |
| 102  | 206        | 1        |                        |                                   | Search Reset      |
| 103  | 208        | 1        | Id                     | CardName                          |                   |
| 104  | 208        | 2        | AMEX                   | American Express                  |                   |
| 105  | 209        | 2        | VISA                   | VISA<br>Diperer Sub International |                   |
| 106  | 210        | 2        | BLEUE                  | Carte Bleue                       |                   |
| 107  | 211        | 2        | MASTER                 | Master Card International         |                   |
| 108  | 212        | 2        | JCB                    | Japan Credit Bureau               |                   |
| 109  | 213        | 2        |                        |                                   |                   |
| 110  | 214        | 1        |                        |                                   |                   |
| 111  | 204        | 1        |                        |                                   |                   |
| 112  | 210        | 2        |                        |                                   |                   |
| 113  | 202        | 1        |                        |                                   |                   |
| 114  | 202        | 1        |                        |                                   |                   |
| 115  | 202        | 1        |                        |                                   |                   |
| 116  | 202        | 1        |                        |                                   |                   |
| 117  | 202        | 1        | •                      | m                                 | +                 |
| 118  | 206        | 1        |                        |                                   | OK Cancel         |
|      | 200        | -        |                        |                                   |                   |

#### Conclusion

Model driven LOVs in AD Business Components can be configured to conditionally show different sets of data. This article explained how to change the LOV data lists dependent on whether the payment type is CASH or CREDIT. The database schema used in this sample is ADF Summit. You can download the ADF Summit sample and schema scripts from

http://download.oracle.com/otn\_hosted\_doc/jdeveloper/11gdemos/SummitADF/SummitADFV1\_0\_08072011.zip

You can download the Oracle JDeveloper 11.1.1.4 sample workspace from ADF Code Corner website where it is sample 89

http://www.oracle.com/technetwork/developer-tools/adf/learnmore/index-101235.html

Make sure you run the SQL script contained in the SUMMIT\_ADF\_SCHEMA-PATCH folder to add the credit cards table and currencies table used in this sample. Configure the database connect information in the sample to point to a database of yours that has the ADF Summit schema installed.

#### RELATED DOCOMENTATION

| ADF Summit application and schema                                                                      |
|----------------------------------------------------------------------------------------------------|
| http://download.oracle.com/otn_hosted_doc/jdeveloper/11gdemos/SummitADF/SummitADFV1_0_<br>08072011.zip |
|                                                                                                    |
|                                                                                                    |